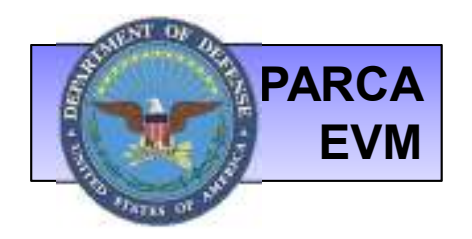

# **PARCA** EVM Central Repository Submitter Guide

### **JUNE 2016**

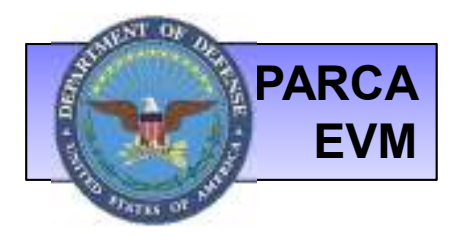

# **SUBMITTER GUIDE**

The following document provides step-by-step illustrations of the major actions performed by Submitters in the EVM-CR system:

- Obtaining an ECA Certificate
- Creating a CADE Portal Account
- Requesting access to a contract
- Uploading Documents
  - Proper File Tagging
  - Identifying Report Dates

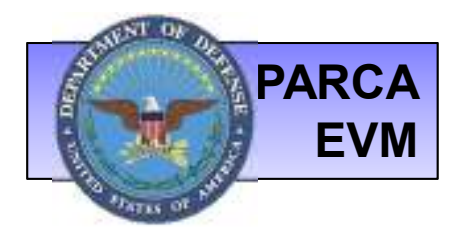

# ECA CERTIFICATE

- All users are required to have a valid CAC (Common Access Card) or ECA (External Certificate Authority) Certificate in order to establish an account on the CADE Portal.
- The type of ECA Certificate required is a Medium Token Assurance Identity Certificate.
- To locate approved certificate vendors, visit the ECA PKO Program Website at <u>http://iase.disa.mil/pki/eca/Pages/index.aspx</u>

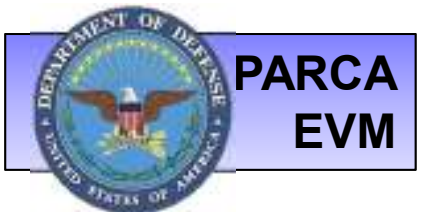

# **CREATING AN ACCOUNT**

To request access to the CADE Portal, first go to <a href="http://cade.osd.mil/EVM/EVMOverview.aspx">http://cade.osd.mil/EVM/EVMOverview.aspx</a> and choose the option

to Request Portal Access as shown below:

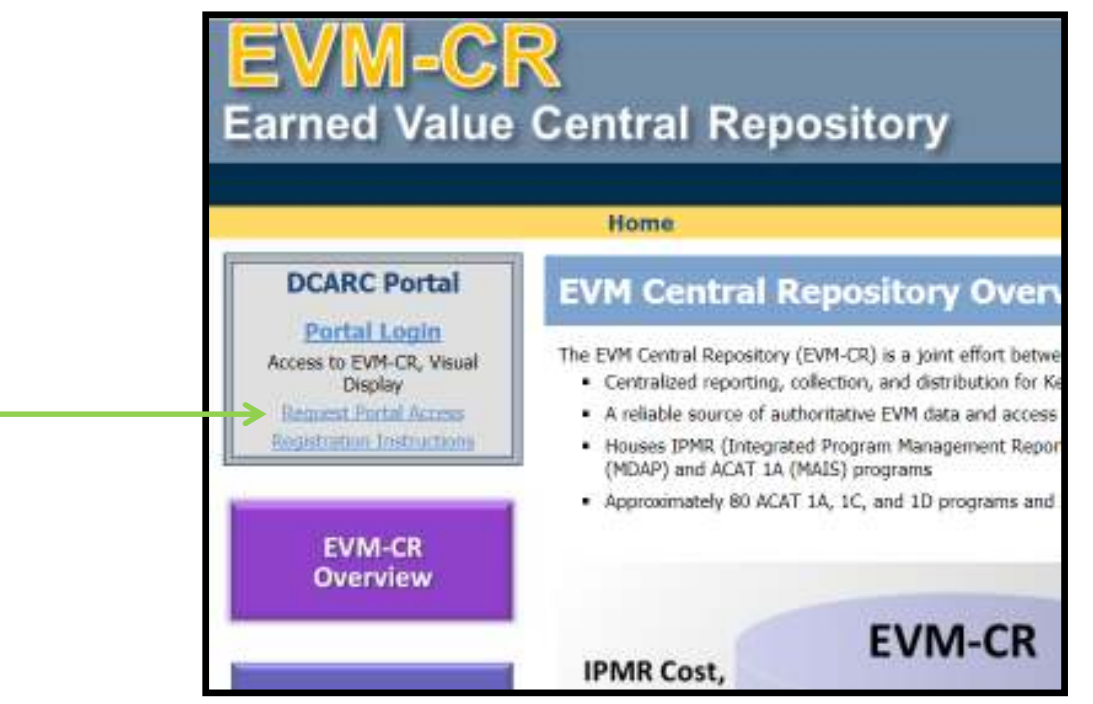

Please contact us at <u>CADESupport@Tecolote.com</u> if you already have a CADE Portal account and require the EVM Submitter role added to your user profile.

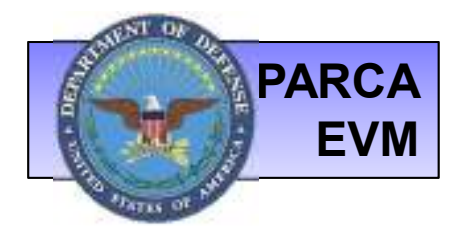

## **ACCESSING THE EVM WEBSITE**

Once your system access is approved, log in to the CADE Portal and click the EVM Application link to access the EVM Central Repository.

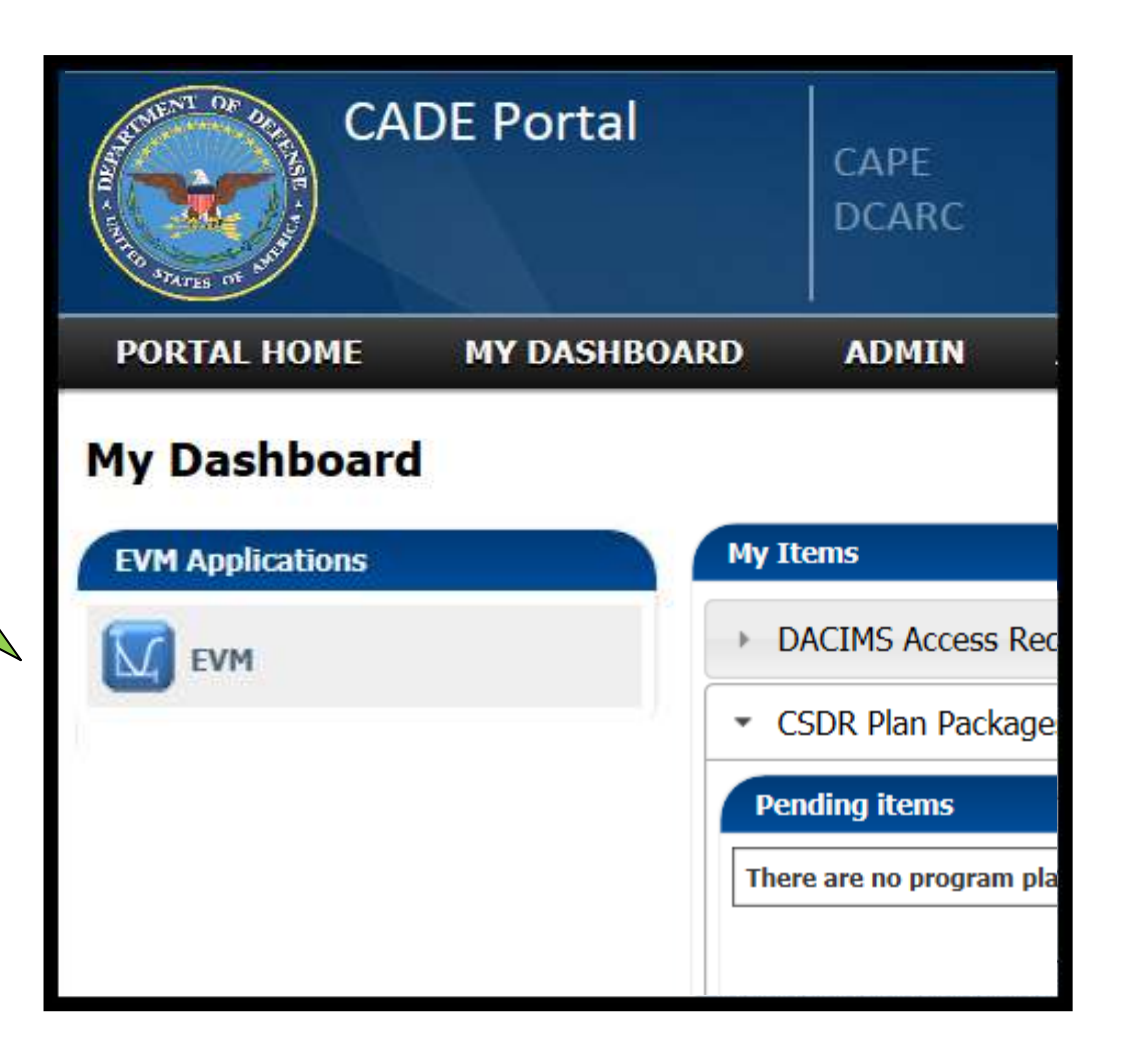

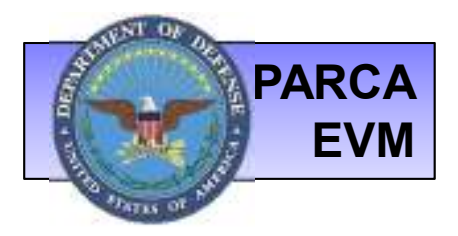

# **REQUEST CONTRACT ACCESS**

To request access to your contract(s):

- Choose My EVM
- Upload Home
- Click Contract Request tab
- Enter contract number and click Send Request

|               | Knowledge Po       | ortal<br>PAF | RCA             |                    |                    |
|---------------|--------------------|--------------|-----------------|--------------------|--------------------|
| PORTAL HON    | ИЕ ЕУМ НОМЕ        | MY EVM       | CONTACT US      | S                  |                    |
|               |                    | Upload Ho    | me 🔶            |                    |                    |
| Upload Ho     | me                 | Search Co    | ntracts         |                    |                    |
| (*** EVM Data | Only, No CSDR Data | ***)         |                 |                    |                    |
|               | T 1 0 1 1 1 0      | tatus Ass    | igned Contracts | Submission History | Contract Request   |
| Submit        | Task Submission St | tatas 100    | 3               | out motory         | contract tradpress |

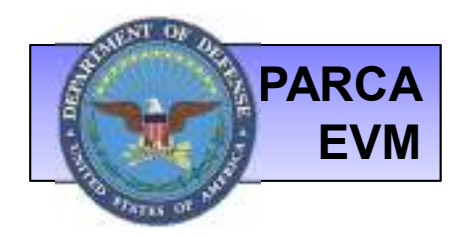

# **UPLOAD HOME**

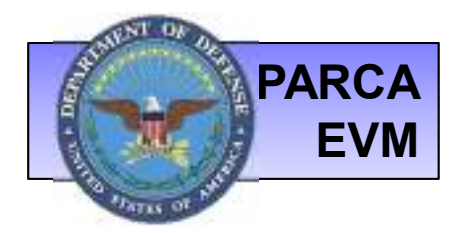

## **UPLOAD HOME: NEW SUBMISSION**

Once you navigate to *Upload Home*, your submissions in Submitting status will be displayed at the top of the page under *Continue Existing Submissions*. To continue an existing submission, click <u>Continue</u>. To start a new submission, click <u>Start Submission</u> under *Start New Submission on Task*.

| Upload Ho<br>(*** EVM Dat              | ome<br>a Only, No CS    | DR Data ***)    |                                                |               |                      |                |                 |             |              |      |
|----------------------------------------|-------------------------|-----------------|------------------------------------------------|---------------|----------------------|----------------|-----------------|-------------|--------------|------|
| Submit                                 | Task Subr               | nission Status  | Assigned Contracts Submissi                    | on History    | Contract Request     | :              |                 |             |              |      |
| Continue Existing Submissions          |                         |                 |                                                |               |                      |                |                 |             |              |      |
| Program Name                           | Submission ID           | Contract Number | Report Category(s)                             | Contract Task | Contains Admin Files | <u>Year</u>    | <u>Month</u>    | Report Date |              |      |
| Example                                | 24416                   | X0000-15-A-0001 | Electronic Cost, Human Readable Cost, Format 6 | Task 1        | No                   | 2015           | 3               | 3/27/2015   | Continue Car | ncel |
| Example                                | 24527                   | X0000-15-A-0001 | History                                        | Task 1        | No                   | 2006           | 11              | 11/26/2006  | Continue Car | ncel |
| Example                                | 24542                   | X0000-15-A-0001 | Human Readable Cost                            | Task 1        | No                   | 2015           | 8               |             | Continue Car | ncel |
| Start New Program Contre Example X0000 | Submission<br>ract Task | on Task         | Click to start<br>submissi                     | a new<br>on   | Click                | to co<br>J sul | ontinu<br>omise | ue<br>sion  |              |      |

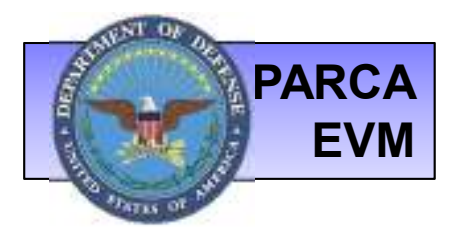

### UPLOAD HOME: TASK SUBMISSION STATUS

Legend

- The Task Submission Status tab shows the status of all submittals.
- Click the respective submission box to start a new submission.
- Click *Legend* to view the color code legend.

| Upload Home<br>(*** EVM Data Only, No CSDR Data ***)<br>Submit Task Submission Status Assigned Contracts Submission History Contract | Request                                                                                                    | On Tim<br>Late<br>In Subr<br>Expecte<br>Missing<br>Not Rec<br>No Data                                                                                                    | e d mitting id this Period quired this Period quired this Period a                                                                                                    | Compliant<br>Not UN/CEFACT (if required)<br>Missing Total/Final<br>No Data<br>UN/CEFACT<br>Required<br>Not Required/Unclear                                                                                                    | )                      |
|----------------------------------------------------------------------------------------------------|----------------------------------------------------------------------------------------------------|----------------------------------------------------------------------------------------------------|----------------------------------------------------------------------------------------------------|----------------------------------------------------------------------------------------------------|------------------------|
| Contract Task Submission Status Program: Contract Number: Filter Tasks Clear Filter                                                  |                                                                                                    | <ul> <li>Applicable</li> <li>Electron</li> <li>Human</li> <li>Format</li> <li>Native S</li> <li>CFSR</li> <li>Format</li> </ul>                                                                              | 1 IME DELIVERY<br>a to:<br>ic Cost<br>Readable Cost<br>6<br>ichedule<br>7                                                                                                    | Applicable to:<br>• Electronic Cost<br>• Format 6<br>• Format 7                                                                                                    |                        |
| Learnd                                                                                                    | Oct 2014                                                                                                    | Nov 2014                                                                                                    | Dec 2014                                                                                                    | Jan 2015                                                                                                    |                        |
| Program Contract Contract Task                                                                                                    | Electronic Cost on Time<br>Electronic Cost Compliance<br>Human Readable Cost on Time<br>Electronic Schedule on Time<br>Electronic Schedule on Time<br>Native Schedule on Time<br>Artive Schedule on Time<br>Format 7 on Time<br>Format 7 compliance | Electronic Cost on Time<br>Electronic Cost Compliance<br>Human Readable Cost on Time<br>Electronic Schodule on Time<br>Electronic Schodule Compliance<br>Native Schodule Compliance<br>CFSR on T<br>Format 7 | Electronic<br>Electronic<br>Harman Ric Poor villene<br>Electronic<br>Relievence<br>Relievence<br>CFSR on J<br>CISR on J<br>CISR on J<br>CISR on J<br>CISR on J<br>CISR on J<br>CISR on J | Format 7 OC DI<br>Sectionic OC DI<br>Bectronic D D C<br>Bectronic D D C<br>Bectronic D D D C<br>Bectronic D D D C<br>Bectronic D D D D D D D D D D D D D D D D D D D | Lafest<br>History File |
| Example N0000-00-14-0000 Task 1<br>Example N0000-00-14-0000 Test Task 2                                                              |                                                                                                    |                                                                                                    |                                                                                                    |                                                                                                    |                        |
| Example N0000-00-N-0000 Test Task 3                                                                                                  |                                                                                                    |                                                                                                    |                                                                                                    |                                                                                                    |                        |

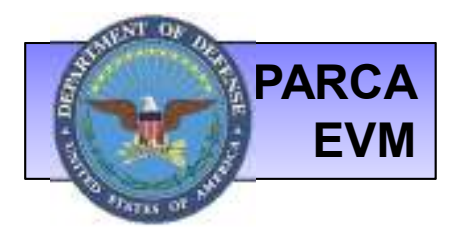

### **UPLOAD HOME: ASSIGNED CONTRACTS**

- The Assigned Contracts tab provides a listing of all contracts assigned to you as a submitter.
- If you are missing a contract assignment, please select the *Contract Request* tab to request access (as shown on slide 5).

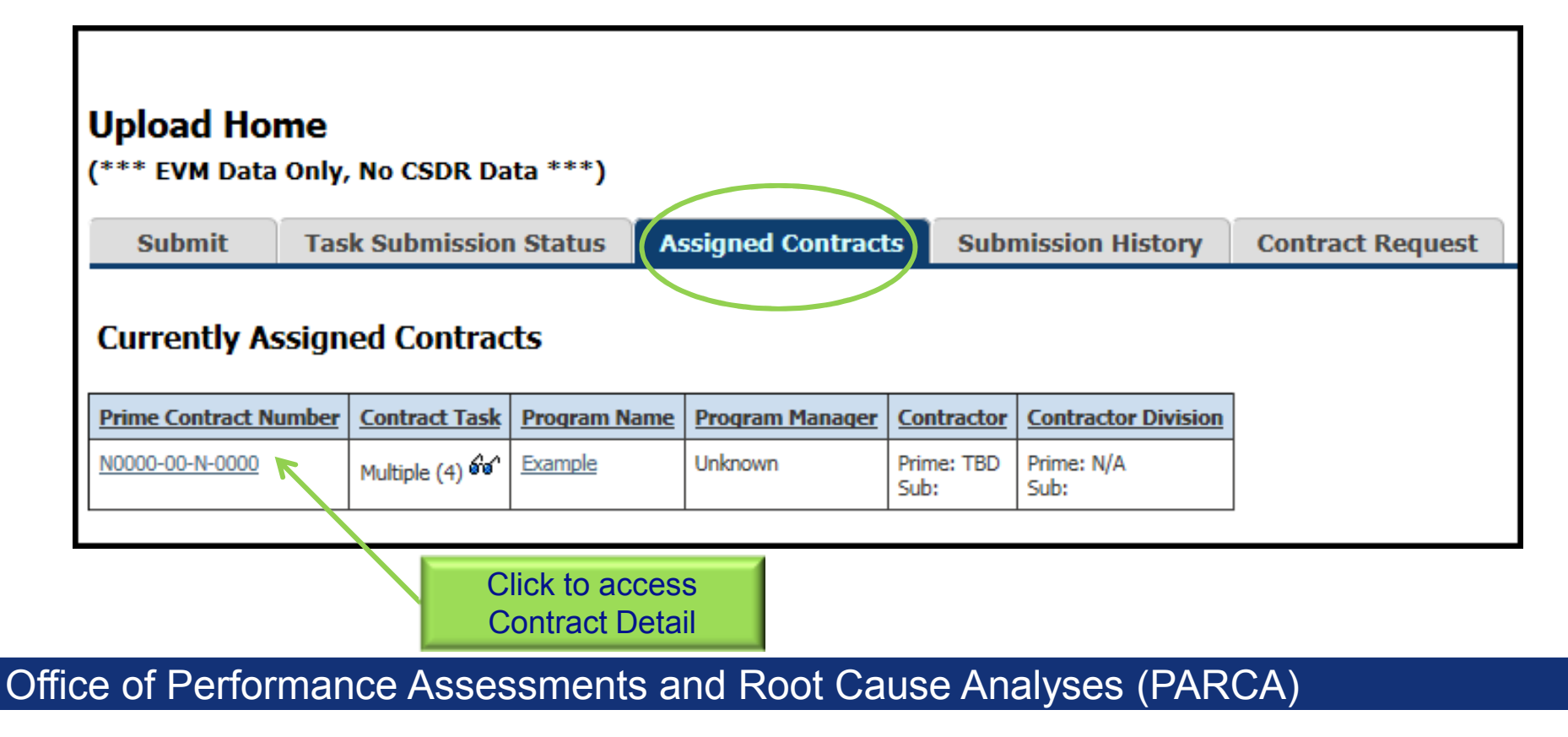

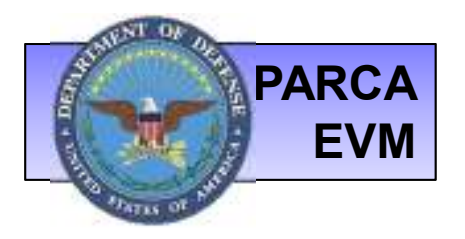

### **UPLOAD HOME: SUBMISSION HISTORY**

• The Submission History tab lists all submissions for your assigned contract and the current status of each Submission ID.

| *** EVM Dat                                                                 | ome<br>ta Only, No CSDR Da                                                                                                    | ata ***)                                                                                                    |                                                                                  |                                                                                                    |                                                                     |                                                                                                    |                                                                                    |                                                                           |            |      |
|-----------------------------------------------------------------------------|----------------------------------------------------------------------------------------------------|----------------------------------------------------------------------------------------------------|----------------------------------------------------------------------------------|----------------------------------------------------------------------------------------------------|---------------------------------------------------------------------|----------------------------------------------------------------------------------------------------|------------------------------------------------------------------------------------|---------------------------------------------------------------------------|------------|------|
| Submit                                                                      | Task Submissio                                                                                                    | n Status                                                                                                    | Assigned Contr                                                                   | acts Submission                                                                                            | History                                                             | ontract Reques                                                                                                    | t                                                                                  |                                                                           |            |      |
| Search Sut                                                                  | omission History                                                                                                    |                                                                                                    |                                                                                  |                                                                                                    |                                                                     |                                                                                                    |                                                                                    |                                                                           |            |      |
|                                                                             | Submission ID:                                                                                                    |                                                                                                    |                                                                                  | Contract Nu                                                                                                | umber:                                                              |                                                                                                    |                                                                                    | Report Category:                                                          | All        | ~    |
| s                                                                           | Submission Status:                                                                                                    | Any Status                                                                                                    |                                                                                  | ✓ Pro                                                                                                    | ogram: All Pr                                                       | rograms                                                                                                    | ~                                                                                  |                                                                           |            |      |
| F                                                                           | Report Date After:                                                                                                    |                                                                                                    |                                                                                  | Report Date E                                                                                              | Before:                                                             |                                                                                                    |                                                                                    |                                                                           |            |      |
|                                                                             | -                                                                                                    |                                                                                                    |                                                                                  |                                                                                                    |                                                                     |                                                                                                    |                                                                                    |                                                                           |            |      |
|                                                                             |                                                                                                    |                                                                                                    |                                                                                  |                                                                                                    |                                                                     |                                                                                                    |                                                                                    |                                                                           |            |      |
|                                                                             |                                                                                                    |                                                                                                    |                                                                                  |                                                                                                    |                                                                     |                                                                                                    |                                                                                    |                                                                           |            |      |
| Hide Search H                                                               | History Criteria                                                                                                    | Report Date                                                                                                    | Submission Date                                                                  | Prime Contract Number                                                                                      | Program Name                                                        | Last Status Date                                                                                                    | Last Status Set By                                                                 | Status                                                                    |            |      |
| Hide Search F<br>Submission ID                                              | History Criteria<br>Report Category(s)<br>IPMR Schedule                                                                         | Report Date<br>10/31/2013                                                                                                    | Submission Date<br>9/11/2014                                                     | Prime Contract Number                                                                                      | Program Name                                                        | Last Status Date     9/22/2014                                                                                       | Last Status Set By<br>System                                                       | <u>Status</u><br>Published                                                |            |      |
| Hide Search F<br>Submission ID<br>24122<br>24029                            | History Criteria<br>Report Category(s)<br>IPMR Schedule<br>IPMR Cost, Formatted Cos                                             | Report Date           10/31/2013           t         11/27/2011                                                               | <u>Submission Date</u><br>9/11/2014                                              | Prime Contract Number<br>N0000-C4-0001<br>N0000-C4-0001                                                    | Program Name<br>Example<br>Example                                  | <ul> <li>Last Status Date</li> <li>9/22/2014</li> <li>7/28/2014</li> </ul>                                           | Last Status Set By<br>System<br>Jen Horner                                         | Status<br>Published<br>Submitting                                         |            |      |
| Hide Search F<br>Submission ID<br>24122<br>24029<br>24014                   | History Criteria<br>Report Category(s)<br>IPMR Schedule<br>IPMR Cost, Formatted Cos<br>History                                  | Report Date           10/31/2013           t           11/27/2011                                                             | Submission Date<br>9/11/2014<br>7/26/2014                                        | Prime Contract Number<br>N0000-C4-0001<br>N0000-C4-0001<br>N0000-C4-0001                                   | Program Name<br>Example<br>Example<br>Example                       | <ul> <li>Last Status Date</li> <li>9/22/2014</li> <li>7/28/2014</li> <li>8/11/2014</li> </ul>                        | Last Status Set By<br>System<br>Jen Horner<br>System                               | Submitting<br>Published                                                   |            |      |
| Hide Search F<br><u>Submission ID</u><br>24122<br>24029<br>24014<br>2369    | History Criteria<br>Report Category(s)<br>IPMR Schedule<br>IPMR Cost, Formatted Cos<br>History<br>IPMR Cost                     | Report Date           10/31/2013           t         11/27/2011           11/27/2011           8/25/2013                      | Submission Date<br>9/11/2014<br>7/26/2014                                        | Prime Contract Number<br>N0000-C4-0001<br>N0000-C4-0001<br>N0000-C4-0001<br>N0000-C4-0001                  | Program Name<br>Example<br>Example<br>Example<br>Example            | Last Status Date           9/22/2014           7/28/2014           8/11/2014           4/4/2014                      | Last Status Set By<br>System<br>Jen Horner<br>System<br>David Augsburger           | Status<br>Published<br>Submitting<br>Published<br>Submitting              |            |      |
| Hide Search F<br>Submission ID<br>24122<br>24029<br>24014<br>23690<br>22055 | History Criteria<br>Report Category(s)<br>IPMR Schedule<br>IPMR Cost, Formatted Cost<br>History<br>IPMR Cost<br>Native Schedule | Report Date           10/31/2013           t         11/27/2011           11/27/2011           8/25/2013           11/25/2012 | Submission Date           9/11/2014           7/26/2014           12/12/2012     | Prime Contract Number<br>N0000-C4-0001<br>N0000-C4-0001<br>N0000-C4-0001<br>N0000-C4-0001<br>N0000-C4-0001 | Program Name<br>Example<br>Example<br>Example<br>Example<br>Example | Last Status Date           9/22/2014           7/28/2014           8/11/2014           4/4/2014           12/23/2012 | Last Status Set By<br>System<br>Jen Horner<br>System<br>David Augsburger<br>System | Status<br>Published<br>Submitting<br>Published<br>Submitting<br>Published |            |      |
| Hide Search F<br>Submission ID<br>24122<br>24029<br>24014<br>23690<br>22055 | History Criteria<br>Report Category(s)<br>IPMR Schedule<br>IPMR Cost, Formatted Cost<br>History<br>IPMR Cost<br>Native Schedule | Report Date           10/31/2013           t         11/27/2011           11/27/2011           8/25/2013           11/25/2012 | Submission Date           9/11/2014           7/26/2014           12/12/2012     | Prime Contract Number<br>N0000-C4-0001<br>N0000-C4-0001<br>N0000-C4-0001<br>N0000-C4-0001<br>N0000-C4-0001 | Program Name<br>Example<br>Example<br>Example<br>Example<br>Example | Last Status Date           9/22/2014           7/28/2014           8/11/2014           4/4/2014           12/23/2012 | Last Status Set By<br>System<br>Jen Horner<br>System<br>David Augsburger<br>System | Status<br>Published<br>Submitting<br>Published<br>Submitting<br>Published |            |      |
| Hide Search F<br>Submission ID<br>24122<br>24029<br>24014<br>23691<br>22055 | History Criteria<br>Report Category(s)<br>IPMR Schedule<br>IPMR Cost, Formatted Cos<br>History<br>IPMR Cost<br>Native Schedule  | Report Date           10/31/2013           t           11/27/2011           3/25/2013           11/25/2012                    | Submission Date           9/11/2014           7/26/2014           12/12/2012     | Prime Contract Number<br>N0000-C4-0001<br>N0000-C4-0001<br>N0000-C4-0001<br>N0000-C4-0001                  | Program Name<br>Example<br>Example<br>Example<br>Example<br>Example | Last Status Date           9/22/2014           7/28/2014           8/11/2014           4/4/2014           12/23/2012 | Last Status Set By<br>System<br>Jen Horner<br>System<br>David Augsburger<br>System | Status<br>Published<br>Submitting<br>Published<br>Submitting<br>Published |            |      |
| Hide Search F<br>Submission ID<br>24122<br>24029<br>24014<br>23699<br>22055 | History Criteria<br>Report Category(s)<br>IPMR Schedule<br>IPMR Cost, Formatted Cos<br>History<br>IPMR Cost<br>Native Schedule  | Report Date           10/31/2013           11/27/2011           11/27/2011           8/25/2013           11/25/2012           | Submission Date<br>9/11/2014<br>7/26/2014<br>12/12/2012                          | Prime Contract Number<br>N0000-C4-0001<br>N0000-C4-0001<br>N0000-C4-0001<br>N0000-C4-0001<br>N0000-C4-0001 | Program Name<br>Example<br>Example<br>Example<br>Example<br>Example | Last Status Date           9/22/2014           7/28/2014           8/11/2014           4/4/2014           12/23/2012 | Last Status Set By<br>System<br>Jen Horner<br>System<br>David Augsburger<br>System | Status<br>Published<br>Submitting<br>Published<br>Submitting<br>Published | Submission | ı S  |
| Hide Search F<br>Submission ID<br>24122<br>24029<br>24014<br>23690<br>22055 | History Criteria<br>Report Category(s)<br>IPMR Schedule<br>IPMR Cost, Formatted Cos<br>History<br>IPMR Cost<br>Native Schedule  | Report Date           10/31/2013           11/27/2011           11/27/2011           8/25/2013           11/25/2012           | Submission Date<br>9/11/2014<br>7/26/2014<br>12/12/2012                          | Prime Contract Number<br>N0000-C4-0001<br>N0000-C4-0001<br>N0000-C4-0001<br>N0000-C4-0001                  | Program Name<br>Example<br>Example<br>Example<br>Example<br>Example | Last Status Date           9/22/2014           7/28/2014           8/11/2014           4/4/2014           12/23/2012 | Last Status Set By<br>System<br>Jen Horner<br>System<br>David Augsburger<br>System | Status<br>Published<br>Submitting<br>Published<br>Submitting<br>Published | Submissior | n St |
| Hide Search F<br>Submission ID<br>24122<br>24029<br>24014<br>23691<br>22055 | History Criteria<br>Report Category(s)<br>IPMR Schedule<br>IPMR Cost, Formatted Cos<br>History<br>IPMR Cost<br>Native Schedule  | Report Date           10/31/2013           11/27/2011           11/27/2011           8/25/2013           11/25/2012           | Submission Date<br>9/11/2014<br>7/26/2014<br>12/12/2012<br>O ACCESS<br>Sion Deta | Prime Contract Number<br>N0000-C4-0001<br>N0000-C4-0001<br>N0000-C4-0001<br>N0000-C4-0001<br>N0000-C4-0001 | Program Name<br>Example<br>Example<br>Example<br>Example<br>Example | Last Status Date           9/22/2014           7/28/2014           8/11/2014           4/4/2014           12/23/2012 | Last Status Set By<br>System<br>Jen Horner<br>System<br>David Augsburger<br>System | Status<br>Published<br>Submitting<br>Published<br>Published               | Submissior | n St |

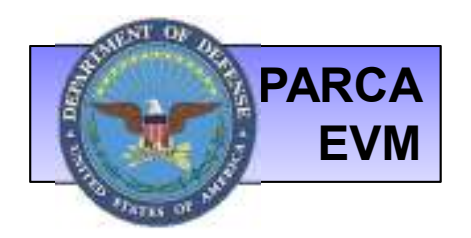

# **UPLOAD SUBMISSION**

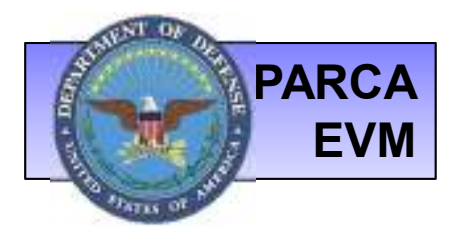

### **UPLOAD SUBMISSION:** BROWSE/UPLOAD

- Navigate to Upload Submission by clicking <u>Start Submission</u> (as shown on slide 7) at the bottom of the Upload Home page.
- Click <u>Browse</u> to search for your file and select the appropriate file type.
- Click <u>Upload</u> to upload your file.

| Back Cancel Submission                                                                                                    |                            |
|----------------------------------------------------------------------------------------------------|----------------------------|
| Upload Submission                                                                                                    |                            |
| Program: Example<br>Contract Number / Task: N0000-00-N-0000 / Test Task 2<br>Report: Month, Year: Sep, 2015 Submission ID: 53019 |                            |
| Upload                                                                                                    |                            |
|                                                                                                    | Unclassifed Documents Only |
| Select a file to Upload                                                                                                    |                            |
| Caution: The total size of each file must be less than 300 mb                                                                    |                            |
| [ no files selected ] Browse File Comments:                                                                                      | Upload                     |
|                                                                                                    |                            |
| Uploaded Files There are no files uploaded to this submission. Click to Browse                                                   | Click to Upload            |

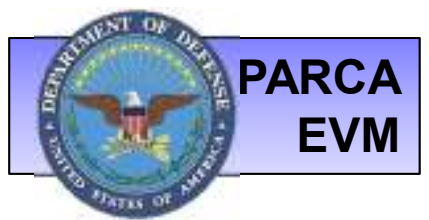

# **UPLOAD SUBMISSION:** FILE TYPES

- When uploading a Machine Readable file (XML, TRN, WSA) the system will automatically detect the type of file you have uploaded.
- Machine Readable file types:
  - Electronic Cost
  - Format 6
  - Format 7
  - History (WSA or multi-period XML)
- When uploading a Human Readable file (PDF, DOC, XLS, etc.) The system will require you to identify the file that you are providing with the appropriate tag.
- Human Readable file types:
  - Human Readable Cost (option to identify format 5 is included)
  - CFSR
  - Native Schedule
  - Other (signature pages, etc.)

A file labeled "OTHER" will <u>NOT</u> be credited as delivery of any particular report type.

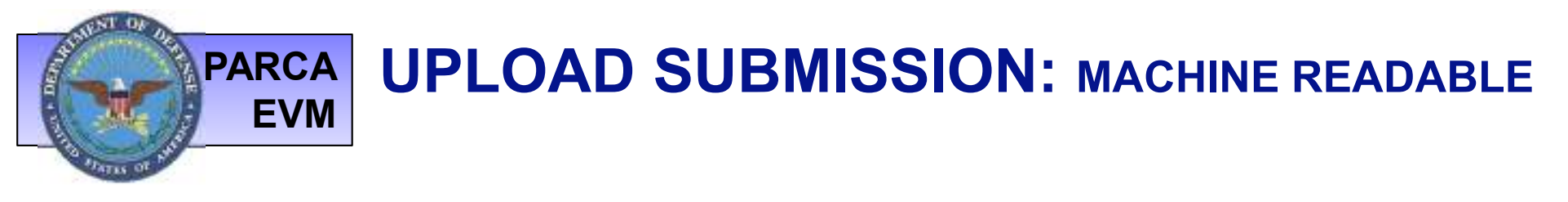

- When uploading a Machine Readable file (XML, TRN, WSA) the system will require you to identify if the file is **Total** (represents the complete picture for this time period) or **Component** (represents a portion of the total; such as a sub-contractor report).
- If more than one **Total** file is submitted, the submitter needs to identify which one is **Final** (the Total/Final file that represents the time period).

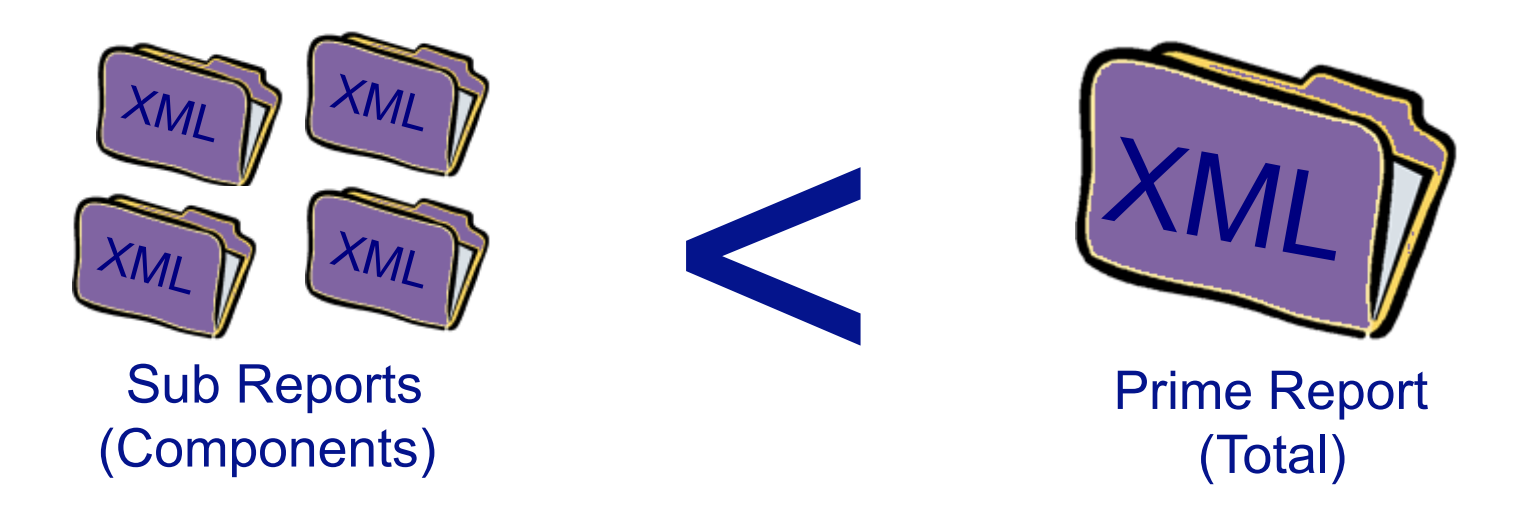

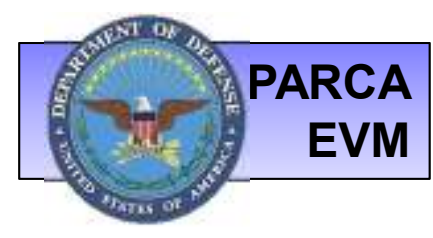

### **UPLOAD SUBMISSION:** MACHINE READABLE

- When a Machine Readable file is uploaded the system will display a data extract from the file as shown here.
- Validation errors/warnings will be shown in red.
- To view the Data Quality Validation report click the link (see image on slide 16)
- To view the Performance Over Time chart click the link (see image on slide 17)

DAMIR Validation Failures and Data Validation Warnings displayed

| Cile Ostalla                 |                        |                     |              |              |                               |                                      |
|------------------------------|------------------------|---------------------|--------------|--------------|-------------------------------|--------------------------------------|
| File Details                 |                        | Gla Turne - Gla J   | an and       |              |                               | Navigate File Periods                |
| PIPE INVALIDE                |                        | The type The t      | ,eve         |              |                               | I< < 1 of 1 > >I                     |
| out the set                  | and another            | IPPIR Cost Total    |              |              |                               | View Report To Final CPR             |
| Current Period               | Information            |                     |              |              |                               | <b>റ്റ</b> ് 4/24/2016 Yes           |
| Current Peri                 | od                     |                     |              | Proce        | ssed Date                     | Report Links                         |
| Report From:                 | 11/26/2012 To:         | 12/30/2012          |              | Proce        | ssedi 9/4/2014                | Data Quality Validation              |
| Report Infor                 | mation                 |                     |              |              |                               | Chart Links<br>Performance Over Time |
| Program Name                 |                        | Phase               | Contra       | oct Number   | Contract Type                 |                                      |
| AND STITUE                   | 1000.018               | ( Basis             | -            |              | CPIF                          | 1                                    |
| Contractor                   |                        | Maximum WBS L       | evel CPR II  | D            | Final CPR                     |                                      |
| CONTRACTOR - THE             | the state of the state | 6                   | 7 176823     | )            | Yes Remove Final CPR          |                                      |
| PR Header                    | Dollars in Th          | tousands            | ~            |              |                               |                                      |
| Quantity                     | Share Above            | Share Below         | Orignal NCC  | NCC          | Click                         | to view Data                         |
| 1                            | 80                     | 20                  | 10.000       |              |                               |                                      |
| C88                          | TAB                    | AUW                 | Contract Cei | iling Estim  | Quality V                     | alidation Report                     |
| 4-11111                      | 10-11110               | ( 191100-           |              |              | and Dor                       | formanaa Ovar                        |
| Best Case EAC                | Worst Case EAC         | Most Likely EAC     | Target Price | Estim        | and Per                       | ionnance Over                        |
| 10-00-00                     | 10-00-00               | -                   | 18.078       | - 89         | Tir                           | ne Chart                             |
| Variances                    |                        |                     |              | -            |                               | ne onart                             |
| At Complete                  | Cumulative Sched       | fule Cumulative Co  | at Total Sci | hedule Tot   | al Cost                       |                                      |
| internal control             | 100                    |                     |              | and a        | (and                          |                                      |
| CPR Dates                    |                        |                     |              |              |                               |                                      |
| Contract Start               | Contract Definit       | tization Planned G  | mpletion (   | Contract Cor | npletion Estimated Completion | 1                                    |
| 12/15/2010                   | 12/15/2000             | 2/26/2017           | 2            | /26/2017     | 2/26/2017                     |                                      |
| harformanco                  | Monturante             | t PaceEne /DMP      |              |              | -11                           | 1                                    |
| MR BAC                       | EAC                    | BCWS BCWP           | ACWP         | CP1 SP       | I                             |                                      |
| 10.00 30.00                  |                        | Januar Januar       | ( entren ()  |              |                               |                                      |
|                              |                        | -                   |              |              |                               |                                      |
| Over Target                  | Baseline (OTB          |                     | h            |              |                               |                                      |
| OID DATE DAT                 | . Adjustment 34        | Adjustment CVA      | djustment    | MR Adjustn   | ent                           |                                      |
| ^ Calculated Fie             | sids                   |                     |              |              |                               |                                      |
| DAMIR Validat                | ion Failures           |                     |              |              |                               |                                      |
| there are no D               | AMIR validation        | failures in this su | bmission.    |              |                               |                                      |
| Data Validation              | Warnings               |                     |              |              |                               |                                      |
| urther warnin                | gs detected with       | hin the data.       |              |              |                               |                                      |
| <ul> <li>2 out of</li> </ul> | 101 WBS eleme          | ent leaf nodes rep  | ort Cumulat  | ive BCWP     | but not Cumulative ACWP       |                                      |

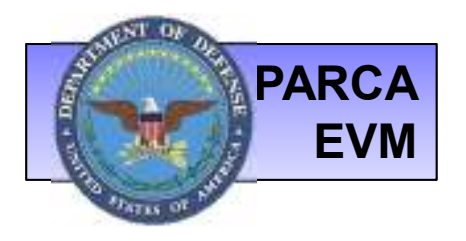

### **UPLOAD SUBMISSION:** DATA QUALITY VALIDATION REPORT

- The Data Quality Validation report displays a listing of all checks run on the XML file.
- Indications of whether this file passed or failed each check.
- Ability to download report to Excel.

| Submission Data Quality Validation R                                        | eports                               |        |        |   |
|-----------------------------------------------------------------------------|--------------------------------------|--------|--------|---|
| Brown Name                                                                  | Percet To Date: 12/28/20             | 13     |        |   |
| Program Marile.                                                             | Report To Date: 12/26/20             | 12     |        |   |
| Contract Number:                                                            | CPR Id:                              |        |        |   |
| Contract Task Name:                                                         |                                      |        |        |   |
| Download Report                                                             | ick to Download<br>to Excel          |        |        |   |
| Description                                                                 | Source                               | Ferred | Pailed | 1 |
| PMB BAC should be the same order of magnitude as NCC                        | EVIN-CR                              | X      |        |   |
| PMB BAC should be the same order of magnitude as TAB                        | EVIN-CR                              | х      |        | ^ |
| PMB BAC should be the same order of magnitude as Target Price               | EVN-CR                               | х      |        | 1 |
| PMB BAC should be the same order of magnitude as Estimated Price            | EVIN-CR                              | х      |        | 1 |
| PMB BAC should be the same order of magnitude as Contract Calling           | EVIN-CR                              | х      |        | 1 |
| PMB BAC should be the same of magnitude as Estimated Contract               | t Ceiling EVM-CR                     | x      |        |   |
| PMB BAC should be the same order of magnitude as CBB                        | EVM-CR                               |        |        |   |
| PMB EAC should be the same order of magnitude as Best Case EAC              | EVN-CR                               | х      |        |   |
| PMB EAC should be the same order of m                                       |                                      | х      |        |   |
| PMB EAC should be the same order of m Data Vali                             | dation checks                        | х      |        |   |
| PMB EAC should be the same order of m                                       | s/fail indicator                     | х      |        |   |
| PMB EAC should be the same order of m anu pass                              | s/fail indicator                     | х      |        |   |
| PMB EAC should be the same order of magnitude as Estimated Price            | EVM-CR                               | х      |        |   |
| PMB EAC should be the same order of magnitude as Contract Ceiling           | EVM-CR                               | х      |        |   |
| PMB EAC should be the same order of magnitude as Estimated Contract         | t Ceiling EVM-CR                     | х      |        |   |
| PMB EAC should be the same order of magnitude as OBB                        | EVM-CR                               | х      |        |   |
| Level 1 Costs should be consistent between reports                          | EVM-CR                               | х      |        |   |
| History file should have more than one Period (unless it is the first parts | ad) EVM-CR                           | х      |        |   |
| Detected a charge in Level 2 WBS Element Structure                          | EVM-CR                               | х      |        |   |
| Each WBS element must report a WBS code                                     | EVM-CR Detail Level                  | х      |        |   |
| Each WBS element must report a name                                         | EVM-CR Detail Level                  | х      |        |   |
| WBS codes must be unique across all WBS elements                            | EVM-CR Detail Level                  | х      |        |   |
| For each WBS element leaf node, Cumulative BCWS must be greater th          | an or equal to 0 EVM-CR Detail Level | х      |        |   |
| For each WBS element leaf node, Cumulative BOWP must be greater th          | an or equal to 0 EVM-CR Detail Level | х      |        |   |
| For each WBS element leaf node, Cumulative ACWP must be greater the         | an or equal to 0 EVM-CR Detail Level | х      |        |   |
| For each WBS element leaf node, BAC must be greater than or equal to        | 0 EVM-CR Detail Level                | X      |        |   |

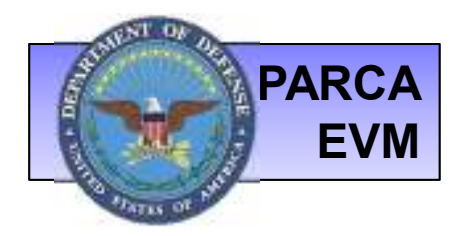

### **UPLOAD SUBMISSION:** PERFORMANCE OVER TIME CHART

The Performance Over Time (POT) Chart provides a graphical representation of the submitted Electronic Cost IPMR Data

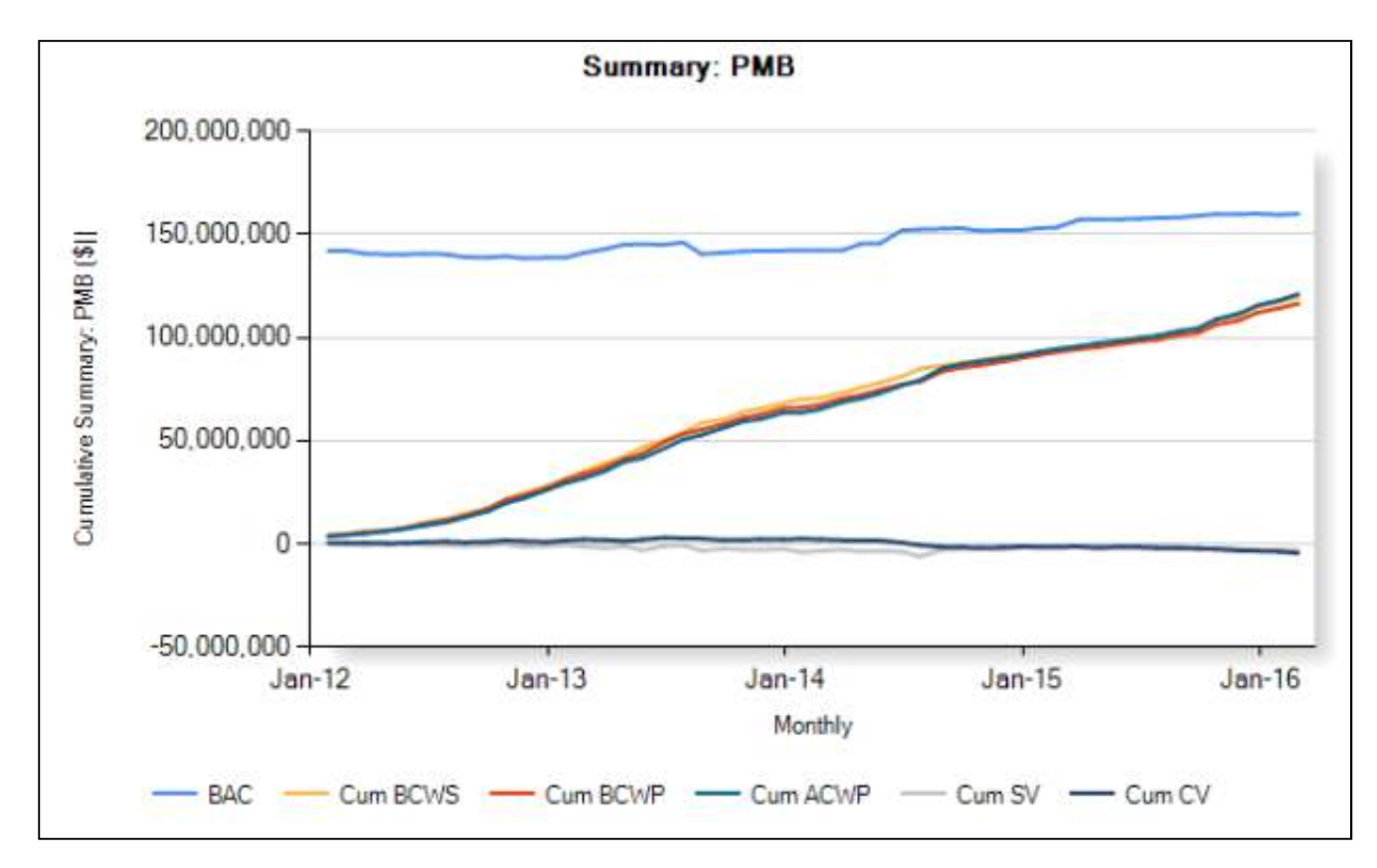

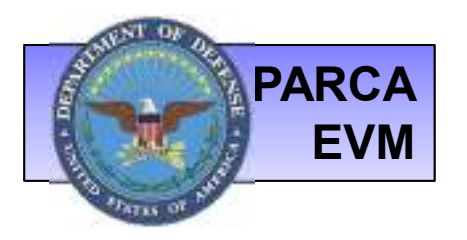

### UPLOAD SUBMISSION: HUMAN READABLE

- When uploading a Human Readable file (PDF, MPP, DOC, XLS, etc.) you will be presented with the screen below.
- Select the appropriate file type and click <u>Continue</u>.

| Back   Cancel Submission                                                                                                    |                                                        |
|----------------------------------------------------------------------------------------------------|--------------------------------------------------------|
| Upload Submission                                                                                                    |                                                        |
| Program: Example<br>Contract Number / Task: N0000-00-N-0000 / test Jen<br>Report: Month, Year: May, 2016 Submission ID: 61121<br>Upload                               |                                                        |
| Processed File                                                                                                    |                                                        |
| Submission Options<br><b>File type could not be autodetected. Please choose an</b><br>O Mark File as "Other" type<br>O File is Native Schedule<br>O File is CFSR      | option from the following before continuing.           |
| <ul> <li>File is Human Readable Cost          Contains Format 5 Data         Delete and upload a different file         Continue         Continue         </li> </ul> | Choose the appropriate file<br>type and click Continue |

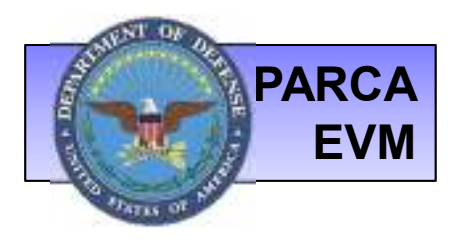

### UPLOAD SUBMISSION: HUMAN READABLE

- Continue to Browse/Upload all files for your current submission
- Once all files are uploaded, click <u>Next Step</u> to advance to Review & Submit

|                 | Back                    | Cancel Subn                                                 | nission                              |                                                     |                    |                 |                             |  |
|-----------------|-------------------------|-------------------------------------------------------------|--------------------------------------|-----------------------------------------------------|--------------------|-----------------|-----------------------------|--|
| U               | plo                     | ad Submi                                                    | ssion                                |                                                     |                    |                 |                             |  |
| Pro<br>Co<br>Re | ograi<br>ontra<br>eport | m: <b>Example</b><br>ct Number / Tas<br>: <b>Human Read</b> | sk: N0000-00-N-<br>lable Cost Month, | <b>0000 / test Jen</b><br>Year: <b>May, 2016</b> Su | bmission ID: 61121 |                 |                             |  |
|                 | Upload Review & Submit  |                                                             |                                      |                                                     |                    |                 |                             |  |
|                 | Next Step               |                                                             |                                      |                                                     |                    |                 |                             |  |
|                 |                         |                                                             |                                      |                                                     |                    |                 | Unclassified Documents Only |  |
| S               | Select                  | t a file to Upload                                          | j<br>o of opeh filo must l           | ha lass than 200 mh                                 |                    |                 |                             |  |
|                 | auuo                    |                                                             | s selected 1                         | Browse) File Com                                    | ments              |                 | Upload                      |  |
|                 |                         | [                                                           | 5 50,6666 J                          |                                                     |                    |                 | opicad                      |  |
| L               | Jploa                   | ded Files                                                   |                                      |                                                     |                    |                 |                             |  |
|                 |                         | File Name                                                   | File Type                            | Contains Format 5 Data                              | File Comment       | Actions         |                             |  |
|                 | b                       | EXAMPLE pdf.pdf                                             | Human Readable Cost                  | No                                                  | EXAMPLE pdf        | $\prime \times$ |                             |  |
|                 | Next                    | Step                                                        |                                      |                                                     |                    |                 |                             |  |

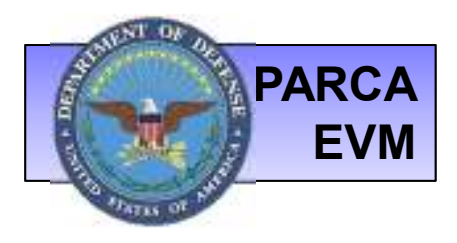

# UPLOAD SUBMISSION: REVIEW & SUBMIT

- The Report Date is the ending date of the data in the file.
- Report Date will autopopulate if a machine readable file is submitted.
- If a Human Readable file is submitted, submitter must enter report date manually.
- Click <u>Save Submission</u>
- Click <u>Submit.</u>

| Files Review & Submit                                                                              |                                                                 |                                                                                             |
|----------------------------------------------------------------------------------------------------|-----------------------------------------------------------------|---------------------------------------------------------------------------------------------|
| Cutr #:<br>Cir:<br>Devision:<br>Lucation:<br>Cage Code:                                            | Sub Cntr #:<br>Sub Ctri<br>Divisioni<br>Location;<br>Cage Code: | Program Program Nama Program Nama Program Mgm Program Mgm Service: Mil Handbook: Wespon Sys |
| Contract Tasks:<br>ontract Type: FFP/CPAF Start Date:                                              | End Date: Stops Contract Report                                 | ting?: No EDI Required On Contract?: Yes                                                    |
| Submission Details<br>Report Date:<br>Is Draft:<br>Comment:<br>(Max 256 chr.)<br>SV 4 DECEMBER DMS | Point of Contact Infor                                          | Enter ending date<br>of data in the file                                                    |

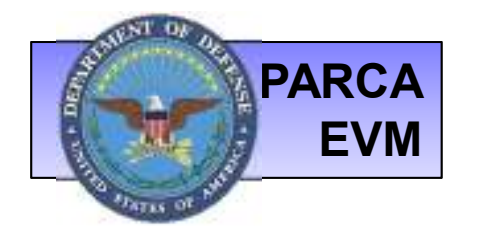

## **SUBMISSION CONFIRMATION**

Once you click <u>Submit</u>, all Reviewers and Submitters assigned to the contract will receive an automated email message alerting them to the submission.

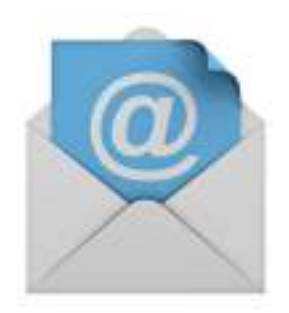

If you have any questions, please contact CADE SUPPORT CADESupport@Tecolote.com

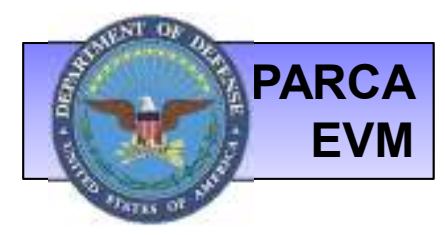

### REQUEST: RETURN TO SUBMITTING STATUS

- Did you forget to include a file? Did you find errors in your submission? Did you accidentally upload a file to the incorrect task?
- You can request the Lead Reviewer to return the Submission ID back to *Submitting* status. You can then add/delete/update files as needed.
- From Upload Home, navigate to the *Submission History* tab and click the *Submission ID*# of the submission you would like returned.

| Upload Ho<br>(*** EVM Dat | D <b>me</b><br>ta Only, No CSDR | Data ***)   |                 |                       |              |                    |                    |          |           |     |   |
|---------------------------|---------------------------------|-------------|-----------------|-----------------------|--------------|--------------------|--------------------|----------|-----------|-----|---|
| Submit                    | Task Submiss                    | ion Status  | Assigned Co     | ontracts Submiss      | ion History  | Contract Requ      | uest               |          |           |     |   |
| Search Sul                | om <mark>ission His</mark> to   | ry          |                 |                       |              |                    |                    |          |           |     |   |
|                           | Submission ID:                  |             |                 | Contrac               | t Number:    |                    |                    | Report ( | Category: | All | ~ |
| S                         | Submission Status:              | Any Status  | 6               | ~                     | Program: 7   | All Programs       | ~                  |          |           |     |   |
| 1                         | Report Date After:              |             |                 | Report Da             | ate Before:  |                    |                    |          |           |     |   |
| Search S                  | Submissions                     | Reset Filte | ers             | C                     | lick Su      | bmissior           | ID# to a           | ccess    | 1         |     |   |
| Hide Search I             | History Criteria                |             |                 |                       | S            | ubmissio           | n Detail           |          |           |     |   |
| Submission ID             | Report Category(s)              | P_port Date | Submission Date | Prime Contract Number | Program Name | e Last Status Date | Last Status Set By | Status   |           |     |   |
| 52975                     | Liectronic Cost                 | 2/28/2010   | 10/9/2015       | N0000-00-N-0000       | Example      | 10/9/2015          | Jen Horner         | Pending  |           |     |   |
| <u>52721</u>              | Electronic Cost                 | 8/1/2015    | 9/25/2015       | N0000-00-N-0000       | Example      | 10/9/2015          | Jen Horner         | Pending  |           |     |   |
| <u>52456</u>              |                                 | 1/1/2015    | 10/9/2015       | N0000-00-N-0000       | Example      | 10/9/2015          | Jen Horner         | Pending  |           |     |   |

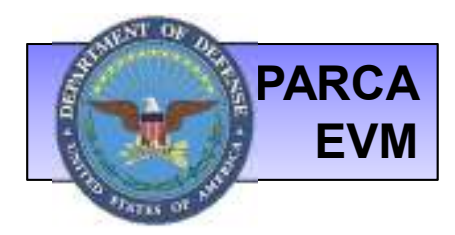

### REQUEST: RETURN TO SUBMITTING STATUS

- On the Submission Detail page you will see a Submitter Actions menu.
- Click <u>Request Submitting Status</u> to send a request to the Lead Reviewer(s) assigned to your contract.

| Submission Detail                                                                                                    |                                                                                                    |                                                                                                    |
|----------------------------------------------------------------------------------------------------|----------------------------------------------------------------------------------------------------|----------------------------------------------------------------------------------------------------|
| PROGRAM<br>Program Name: <u>Example</u><br>PNO:<br>Service: DOD<br>Military Handbook: ELECTRONIC/AUTOMATED SOFTWARE<br>Weapons System: OTHER | CONTRACT<br>Contract Number: N0000-00-N-0000<br>Reporting Contractor: TBD<br>Service: N/A<br>Contractor Location:<br>Cage Code: | Submission<br>Submission ID: 52456<br>Contract Task: Test Task 2<br>Report Types:<br>Submission Status: Pending |
| Submission Files Reviewers Comments                                                                                                    |                                                                                                    |                                                                                                    |
| Submission Information                                                                                                    |                                                                                                    |                                                                                                    |
| Year: 2014 Month: 12                                                                                                    | Historical PM: Unknown                                                                                                    | Submitter Actions<br>Request Submittion Status                                                                  |
| Report Date: 1/1/2015 Submission Date: 10/9/2015 Sub                                                                                         | mission Errors: 0                                                                                                    | ······································                                                                          |
| Status Set By: Jen Horner Status Set Date: 10/9/2015                                                                                         |                                                                                                    | 1                                                                                                    |
| Submitter Name: Eric Guerber Is Draft: No                                                                                                    |                                                                                                    |                                                                                                    |
| Point of Contact Information Name: Eric Guerber Phone: 253-564-1979 Fax: Email: eguerber@tecolote.com                                        | mment: Click h<br>submission<br>Sub                                                                                             | ere to request the<br>returned to you in the<br>omitting status.                                                |

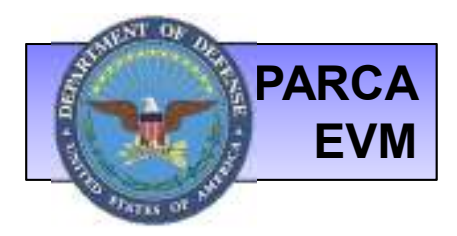

### REQUEST: RETURN TO SUBMITTING STATUS

- Once the submission has been returned to you, you will find it under Upload Home, *Submit* tab as shown below.
- Click to <u>Continue</u> or <u>Cancel</u> your submission.

| Upload<br>(*** EVM | Upload Home<br>(*** EVM Data Only, No CSDR Data ***) |                        |               |             |                   |                  |                        |                      |                        |                  |              |             |          |        |  |
|--------------------|------------------------------------------------------|------------------------|---------------|-------------|-------------------|------------------|------------------------|----------------------|------------------------|------------------|--------------|-------------|----------|--------|--|
| Subn               | nit                                                  | Task Submission Status |               |             | Assigned Cor      | tracts           | racts Submission Histo |                      | listory                | Contract Request |              |             |          |        |  |
| Contin             | Continue Existing Submissions                        |                        |               |             |                   |                  |                        |                      |                        |                  |              |             |          |        |  |
| Program I          | Name Sub                                             | bmission ID            | Contra        | ict Number  | Report Category(s | ) <u>Contrac</u> | <u>t Task</u>          | Contains Admin Files |                        | <u>Year</u>      | <u>Month</u> | Report Date |          |        |  |
| Example            | 524                                                  | 156                    | N0000-00-N-00 |             |                   | Test Task 2      |                        | No                   |                        | 2014             | 12           | 1/1/2015    | Continue | Cancel |  |
| Start N            | Start New Submission on Task                         |                        |               |             |                   |                  |                        |                      |                        |                  |              |             |          |        |  |
| Program            | Contract                                             | act Task               |               |             |                   |                  |                        |                      | Cancel this submission |                  |              |             |          |        |  |
| Example            | <u>N0000-00-I</u>                                    | -00-N-0000 Test Task   |               | Start Submi | ission            |                  |                        | Canc                 |                        |                  | is suc       | 111551011   |          |        |  |
| Example            | N0000-00-N-0000 Test Task                            |                        | st Task 3     | Start Submi | ssion             |                  |                        |                      |                        |                  |              |             |          |        |  |